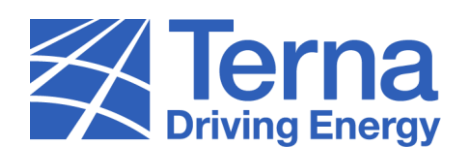

## HOW TO **RESET PASSWORD** TO ACCESS THE MYTERNA PORTAL

After clicking on the following <u>link</u>, follow these simple steps.

|                                        | 8 |
|----------------------------------------|---|
| English~                               |   |
| USERNAME                               |   |
| PASSWORD                               |   |
| Password                               |   |
| Contact us to report any access issues |   |
|                                        |   |
|                                        |   |

1. Click on the link "Forgot your password or your username?"

| <image/> |  |
|----------|--|
|          |  |

2. Select the value "Password" from the drop-down menu and click on the "Continue" button

|                                                                                                    | 8 |
|----------------------------------------------------------------------------------------------------|---|
| MyTerna         R       Username         Continue       Cancel         Contact us to report any access issues |   |
|                                                                                                    |   |

3. Enter the **Username** and click on the "**Continue**" button

|                                  | 8                                                    |
|----------------------------------|------------------------------------------------------|
| Verification is necessary.<br>u  | My <b>Terna</b> Please click Send button. ation code |
| Continue<br>Contact us to report | Cancel<br>any access issues                          |
|                                  |                                                      |

4. Click on the "Send verification code" button

|                                                                                       | 8 |
|---------------------------------------------------------------------------------------|---|
| Verification code has been sent to your inbox. Please copy it to the input box below. |   |
| Verify code Send new code                                                             |   |
| Continue Cancel Contact us to report any access issues                                |   |
|                                                                                       |   |

5. Enter the "Verification code" received at the entered email address and click on the "Verify code" button

| Email address verified. You can now continue.       u************************************ |  |
|-------------------------------------------------------------------------------------------|--|
| Contact us to report any access issues                                                    |  |

6. Click on the "Continue" button

| Country/Code                                     |  |
|--------------------------------------------------|--|
| Phone Number Phone number                        |  |
| Send Code Call Me                                |  |
| Cancel<br>Contact us to report any access issues |  |
|                                                  |  |
|                                                  |  |

 Select your country's/region's area code, enter the phone number you desire to use for device verification and click on the "Send Code" button. Alternatively, in case you click on the "Call Me" button, answer the call and press the # button

| exercise     exercise     exercise |  |
|----------------------------------------------------------------------------------------------------|--|
| +39         Enter your verification code below, or <u>Send a new code</u> Verify Code         Cancel         Contact us to report any access issues                                                                                                    |  |
| Enter your verification code below, or <u>Send a new code</u> Verify Code Cancel Contact us to report any access issues                                                                                                    |  |
| Verify Code Cancel<br>Contact us to report any access issues                                                                                                    |  |
| Contact us to report any access issues                                                                                                    |  |
|                                                                                                    |  |
|                                                                                                    |  |
|                                                                                                    |  |
|                                                                                                    |  |

8. In case of clicking on the "Send Code" button, enter the **Code** received and click on the "**Verify Code**" button

| My <b>Terna</b>                        |  |
|----------------------------------------|--|
| New Password Confirm New Password      |  |
| 0                                      |  |
| Continue Cancel                        |  |
| Contact us to report any access issues |  |
|                                        |  |
|                                        |  |
|                                        |  |

9. Enter the "New Password", confirm it by entering the password again within the field "Confirm New Password" and click on the "Continue" button

Important: the password must contain at least 12 characters, one lowercase letter, one uppercase letter, one number and one symbol. In addition, it must be different from the last four password used.